## PowerPoint 螢幕錄製

PowerPoint 內建螢幕錄製功能,不需要安裝任何外掛就可以輕鬆製作操作講解教學影片。並可將錄 製影片另存為 MP4 檔案。

【註】此文件以 PowerPoint2016 為範例。

## 步驟1

開啟 PowerPoint,點擊「插入」功能選單→點選「螢幕錄製」功能

| Q       | Ę | 5                            |                     | 新増 Microsoft PowerPoint 簡報.pptx - PowerPoint |                |                    |            |                                               |               |                |                  |                        |    |         |             | T                                                                                                    | _               |
|---------|---|------------------------------|---------------------|----------------------------------------------|----------------|--------------------|------------|-----------------------------------------------|---------------|----------------|------------------|------------------------|----|---------|-------------|----------------------------------------------------------------------------------------------------|-----------------|
| 插入      |   | 設計                           | 轉場                  | 動畫                                           | 投影片放           | 泱 校閱               | 檢視         | ACROB                                         | AT 🔉          | 告訴我您           | 想要執行             | 的動作…                   |    |         |             |                                                                                                    | 習               |
| ■<br>■片 |   | 象上圖戶<br>登幕擷珥<br>目滩 ▼<br>巽 1罢 | i<br>文畫面 -<br>「 括 ) | ເ⊋圖案<br>I∎Smar<br>I∎圖表                       | ,<br>tArt<br>J | 市集<br>我的増益集<br>増益集 | <b>超</b> 連 | <ul> <li>★</li> <li>動作</li> <li>連結</li> </ul> | t<br>註解<br>註解 | ▲<br>文字方塊<br>▼ | 更首及:<br>夏尾<br>文字 | <b>イ</b><br>文字藝術的<br>2 |    | Ω<br>符號 | <br>視訊<br>▼ | <ul> <li>◆</li> <li>◆</li></ul> | ■++<br>螢幕<br>錄製 |
|         |   | <u></u>                      |                     |                                              | 按              | 一下以                | 人新圩        | 曾標題                                           | 頢             |                |                  | (2)                    | 選擇 | 「螢      | 幕錄          | 製」                                                                                                    |                 |
|         |   |                              |                     |                                              | •按-            | 一下以新               | 增文字        | 2                                             |               |                |                  |                        |    |         |             |                                                                                                    |                 |

## 步驟 2

出現螢幕錄製工具列,點擊「選取區域」功能,在螢幕上框選想要錄製的區域。點擊「音訊」 選擇是否錄製音訊,點擊「錄製指標」選擇是否錄製滑鼠游標,呈現灰色代表「選擇錄製」 【註】需先確認電腦已連接麥克風,並可正確使用

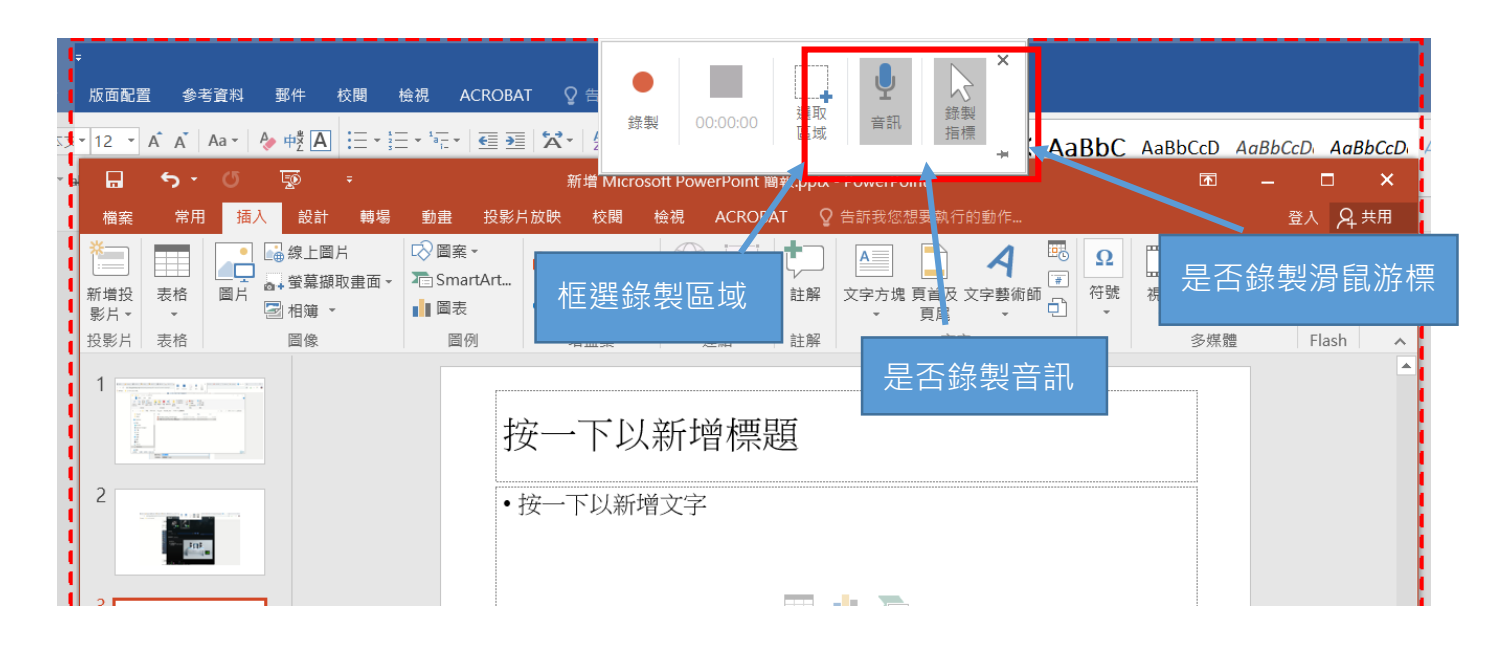

點擊「錄製」以啟動錄製

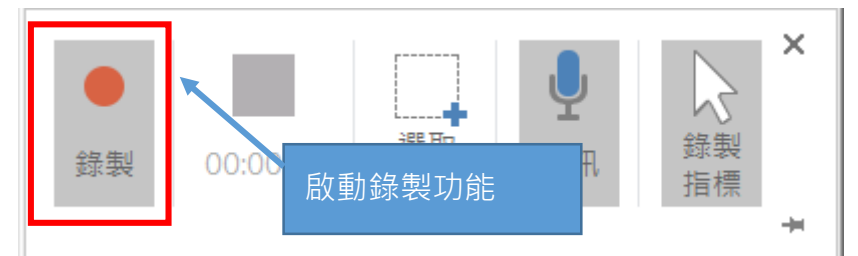

步驟 4

點擊「錄製」後,會有三秒鐘的倒數,接著錄製框選的範圍畫面。按下 Windows 標誌鍵 + Shift + q 停止錄影

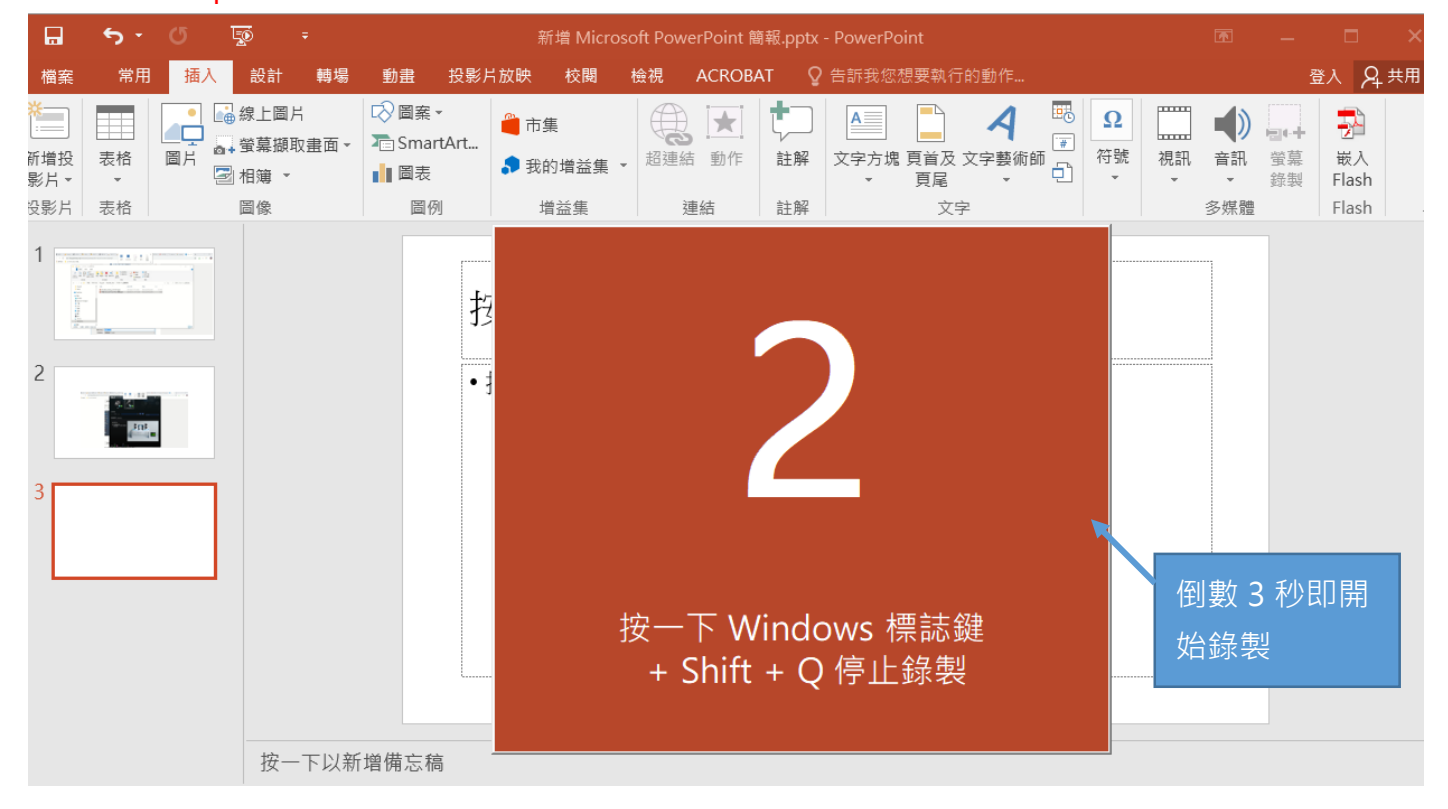

結束錄製後,會自動將影片插入 PowerPoint 投影片中,按下「播放鍵」播放

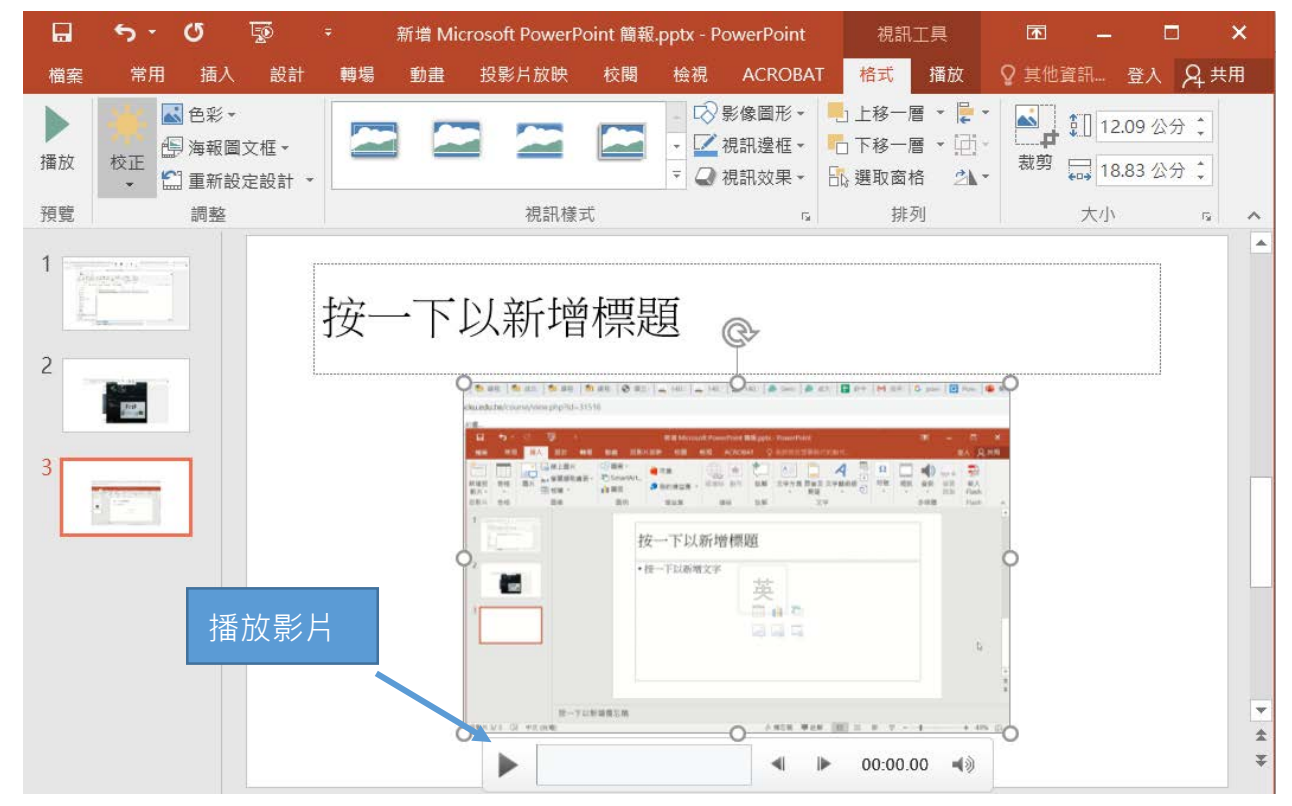

## 步驟 6

在影片上點選滑鼠右鍵,開啟右鍵選單,然後點選「另存媒體為」,將 MP4 影片儲存至個人電 腦中

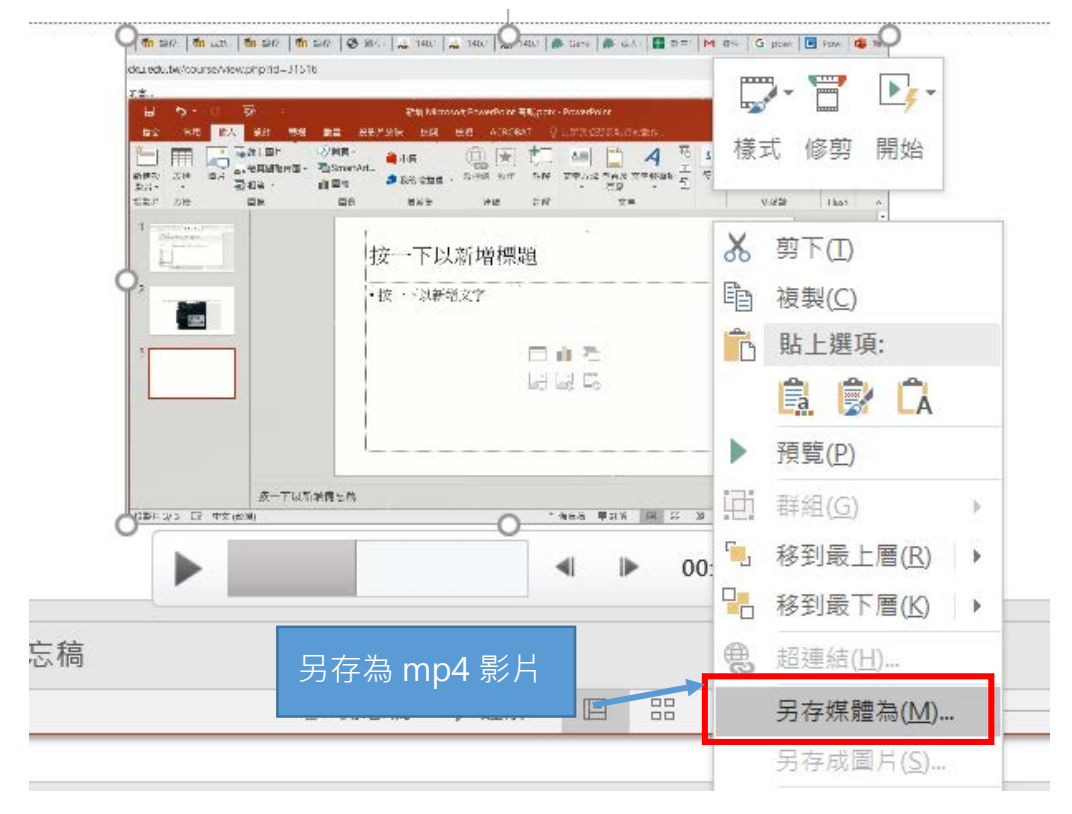

© 2020 國立成功大學計算機與網路中心版權所有